## Apple i jego dziwna klawiatura

Nasz czytelnik – Aleksander Pitura – chciałby się podzielić z Wami pewnymi spostrzeżeniami dotyczącymi układu klawiszy w klawiaturze Apple i rozwiązaniami problemów, z którymi niektórzy mogą się spotkać.

Pierwszą rzeczą, która może przerazić nowego użytkownika urządzenia Apple to klawiatura, a dokładniej przesunięte klawisze [alt] do wprowadzania znaków diakrytycznych oraz [cmd] występujący w Windowsie jako [ctrl], za pomocą którego można korzystać ze skrótów klawiaturowych (np. kopiowanie, wklejanie itd).

Wpisywanie znaków diakrytycznych przy użyciu klawisza alt wymaga schowania kciuka prawej dłoni jeszcze bardziej niż do tego przywykliśmy. To samo dotyczy przycisku cmd, który zamiast na skraju klawiatury znajduje się zaraz przy spacji, czyli tam gdzie dotychczas odnajdowaliśmy alt. Oczywiście można się do tego przyzwyczaić... tylko po co.

Użytkowników Apple'a można śmiało podzielić na dwie grupy: świadomych i snobów. Ci pierwsi wychodzą z założenia, że liczy się przede wszystkim wydajność pracy, dlatego nie boją się korzystać z alternatywnych klientów poczty, programów do zapisywania haseł, edytorów teksu i innych, jeśli te chodzą sprawniej i mają więcej funkcji. Ci drudzy to wyznawcy marki, dla których wszystko co wydane przez Apple jest święte, bo firma jest nieomylna.

To o czym teraz napiszę, jest prostym zabiegiem, który sprawi, że niezależnie od tego przed jakim systemem operacyjnym zasiądziesz, poczujesz się swobodnie. Zarówno skróty klawiszowe a także wpisywanie polskich ogonków nie będzie miało już znaczenia.

Karabiner, a dawniej Key Remap 4 MacBook to program, który zmienia funkcję klawiszy na fizycznej klawiaturze. Jest bezpłatny, a po instalacji uruchamia się przy logowaniu. Ma bardzo wiele ciekawych funkcji, ale my skupimy się na jednej z nich.

| Onlange Key              | Ney nepear          | Otatus message         | Wendbar           | Wilde & Offitiatal |
|--------------------------|---------------------|------------------------|-------------------|--------------------|
| Q Search                 | 1                   | show enabled           | only (6 items)    | C ReloadXMI        |
| remapping                |                     |                        |                   |                    |
| ▶ General                |                     |                        |                   |                    |
| ▶ Ignore apps & devices  | ()                  |                        |                   |                    |
| ▶ Pass Through Mode ([   | Disable all setting | s temporarily)         |                   |                    |
| ▶ Pointing Device        |                     |                        |                   |                    |
| Change Arrow(Up/Dov      | vn/Left/Right) Key  | 1                      |                   |                    |
| ▶ Change Backquote() I   | Key                 |                        |                   |                    |
| ► Change Backslash(\) k  | Key                 |                        |                   |                    |
| ▶ Change Bracket([,]) Ke | iys                 |                        |                   |                    |
| ▶ Change CapsLock Ke     | y                   |                        |                   |                    |
| ▶ Change Command_L       | Key (Left Comman    | nd)                    |                   |                    |
| ▶ Change Command_R       | Key (Right Comm     | and)                   |                   |                    |
| ▶ Change Control_L Key   | (Left Control)      |                        |                   |                    |
| ▶ Change Control_R Key   | (Right Control)     |                        |                   |                    |
| ▶ Change Delete Key      |                     |                        |                   |                    |
| Change Eject Key         |                     |                        |                   |                    |
| ▶ Change Escape Key      |                     |                        |                   |                    |
| ▶ Change Expose Key      |                     |                        |                   |                    |
| ▶ Change Fn Key          |                     |                        |                   |                    |
| ▶ Change Forward Delet   | te Key              |                        |                   |                    |
| ▶ Change F1F19 Key 8     | Functional Key (    | Brightness Control, Mu | sic Control, Volu | me Control)        |
| ▶ Change Help Key        |                     |                        |                   |                    |
| ▶ Change KeyPad Key      |                     |                        |                   |                    |
| ▶ Change Minus Key       |                     |                        |                   |                    |
| ▶ Change Num Key (1      | 0)                  |                        |                   |                    |

Na podstawie poniższego obrazka odszukaj właściwą pozycję, a następnie wprowadź zmiany. Bądź czujny, bo nawet najmniejsza rozbieżność z poniższą listą sprawi, że nie będziesz zadowolony z efektu końcowego. Jeżeli na swoim komputerze (starsze modele) klawisz F4 włącza Dashboard, to możesz pominąć zmianę Launchpada na Dashboard – włączyłem to, bo mam nowszy model, na którym domyślnie włącza się Launchpad, a zazwyczaj w ten sposób sprawdzam na szybko kalendarz albo wykonuję proste obliczenia na kalkulatorze. Programy i tak zawsze uruchamiam przez Spotlight wpisując początek nazwy programu, więc nie ma potrzeby dublować tej funkcjonalności. Jeżeli posiadasz klawiaturę, na której nie ma klawisza FN, wówczas ustaw opcję "Change Control\_L key na "Control\_L to Command\_L"

| emapping      |                                                                              |
|---------------|------------------------------------------------------------------------------|
| V Change Com  | imand_L Key (Left Command)                                                   |
| 🗹 Comm        | and_L to Control_L                                                           |
| Change Com    | imand_R Key (Right Command)                                                  |
| 🗹 Comm        | and_R to Option_L                                                            |
| Thange Con    | trol_L Key (Left Control)                                                    |
| 🗹 Contro      | DI_L to Fn                                                                   |
| ▼ Change Fn K | ley .                                                                        |
| 🗹 Fn to (     | Command_L                                                                    |
| ▼ Change F1   | F19 Key & Functional Key (Brightness Control, Music Control, Volume Control) |
| ▼ Change F    | unctional Key (Brightness, Volume,)                                          |
| 🗹 Lau         | inchpad to Dashboard                                                         |
| Change Opti   | on_L Key (Left Option)                                                       |
| Optior        | n_L to Command_L                                                             |
|               |                                                                              |

Od Teraz Twój klawisz FN na laptopie lub klawiaturze bezprzewodowej (lub CTRL w przypadku klawiatury przewodowej Apple) będzie pełnił funkcję klawisza CTRL do którego tak bardzo przyzwyczaił Windows, a prawy klawisz CMD koło spacji będzie działał jak ALT.

Oto kilka skrótów, których warto się nauczyć, a które ułatwiają mi na co dzień pracę.

- FN+SHIFT+F w programie pocztowym przekazuje czytaną wiadomość
- FN+SHIFT+R w programie pocztowym odpowiada na wiadomość
- FN+SHIFT+D w programie pocztowym wysyła tworzoną wiadomość
- FN+SHIFT+A w programie pocztowym dodaje załącznik
- FN+SHIFT+N tworzy nowy folder w finderze
- FN+SHIFT+3 tworzy zrzut ekranu i zapisuje go w folderze
- FN+SHIFT+4 tworzy zrzut zaznaczonego obszaru i zapisuje go w folderze
- FN+SHIFT+CMD+3 tworzy zrzut ekranu i zapisuje go w pamięci podręcznej
- FN+SHIFT+CMD+4 tworzy zrzut zaznaczonego obszaru i zapisuje go w pamięci podręcznej

- FN+T nowa karta
- FN+w zamknięcie aktywnej karty
- FN+Q wyjście z programu
- FN+, włączenie ustawień aktywnego programu
- FN+1 wyjście do folderu nadrzędnego w danego pliku w finderze
- FN+SHIFT+F lub FN+CMD+F przechodzi w tryb pełnoekranowy
- CMD+§ odczytuje zaznaczony tekst skrót można ustawić samodzielnie w Preferencjasch systemowyh/Dyktowanie i mowa/odczytuj zaznaczony tekst po naciśnięciu klawiszy (ta opcja odpowiada mi najlepiej)

| Pokaż wszystkie                                                   |                                         |                                 | Q Szukaj                        |  |
|-------------------------------------------------------------------|-----------------------------------------|---------------------------------|---------------------------------|--|
|                                                                   | Dyktowanie Sy                           | nteza mowy                      |                                 |  |
| Glos systemowy:                                                   | Agata                                   |                                 |                                 |  |
| Szybkość mówienia:                                                |                                         | Q                               | Odtwórz                         |  |
|                                                                   |                                         | 2,010                           |                                 |  |
| Ogłaszaj wyświetlar                                               | ne alerty                               | Ustaw                           | opcje alertów                   |  |
|                                                                   |                                         |                                 |                                 |  |
| 🗹 Odczytuj zaznaczor                                              | ny tekst po naciśnięci                  | u klawiszy                      |                                 |  |
| Odczytuj zaznaczor<br>Bieżący klawisz: Co                         | ny tekst po naciśnięci<br>ontrol+(\$0A) | u klawiszy                      | Zmień klawisz                   |  |
| Odczytuj zaznaczor<br>Bieżący klawisz: Co<br>Obwieszczanie czasu: | ny tekst po naciśnięci<br>ontrol+(\$0A) | u klawiszy<br>Dtwórz preferencj | Zmień klawisz<br>e daty i czasu |  |

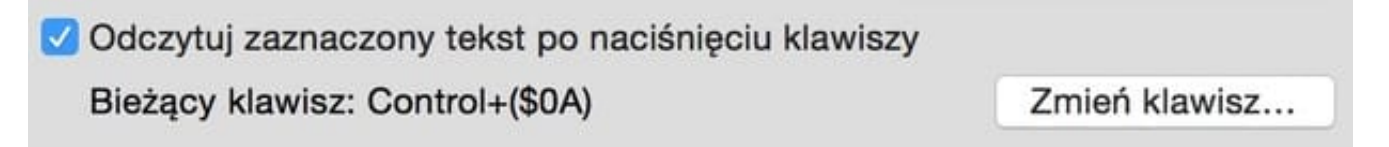

 CMD+ dwa palce na gładziku do góry lub do dołu – powiększanie ekranu – Preferencje systemowe/Dostępność/Zoom/Przybliżaj gestem przewijania...

| > Pokaż wszystkie                                                                                                    |                                                                                                    | Q Szukaj                                                                                                    | • |
|----------------------------------------------------------------------------------------------------|----------------------------------------------------------------------------------------------------|----------------------------------------------------------------------------------------------------|---|
| Wzrok<br>Ekran<br>Ekran<br>Zoom<br>VoiceOver<br>Multimedia<br>Multimedia<br>Multimedia<br>Napisy dla niesły<br>Słyszenie<br>Multio<br>Linterakcie | Używaj skrótów klawiszowych do<br>Przełącz wygładzan<br>Przełącz podążanie za odbiorem po<br>Przełącz podążanie za odbiorem po<br>Przybliżaj gestem przewijania z k<br>^ Control<br>Wygładzaj obraz<br>Zoom podąża za klawiaturą<br>Styl zoom: Pełny ekran | przybliżania<br>ełącz zoom: ۲೫8<br>Powiększ: ۲೫,<br>Pomniejsz: ۲೫.<br>ie obrazów: ۲೫<br>leceń z klaw Nieprzypisany<br>lawiszami modyfik.:<br>Więcej opcji |   |

Kiedy moi znajomi kupują komputer Apple, przeprowadzam im 1–2 godzinne szkolenie z podstaw, po którym cieszą się korzystając z komputera. Mam nadzieję, że powyższy tekst pomoże Wam cieszyć się swoimi Macami jeszcze bardziej.

Aleksander Pitura